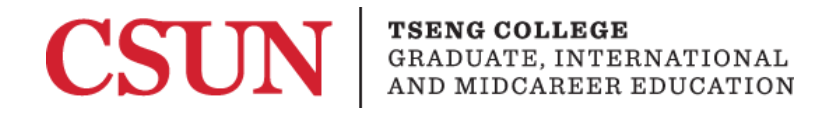

# Using the Arrange Tool to Order Elements

#### Microsoft PowerPoint 2016

#### Microsoft PowerPoint 2011

Screen readers cannot simply display all of a slide's content at once, they must read every slide in a certain order. It is important to verify the order in which each slide is arranged to make sure the information is coherent when read aloud.

### Microsoft PowerPoint 2016

- 1. Go to the **"Home tab"**. The Selection pane is on the right-hand side.
- 2. Select "Arrange"

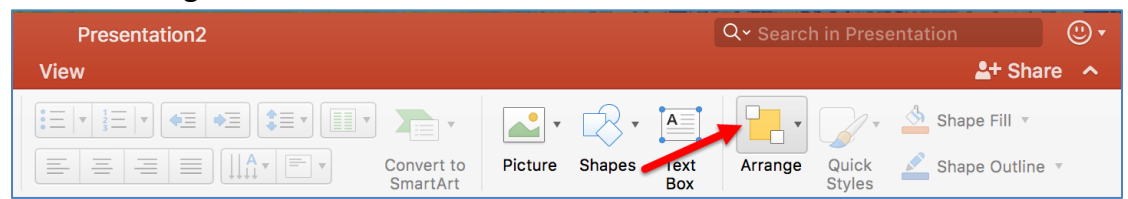

3. Choose "Reorder Objects" or "Selection Pane"

| Shape Fill                  |  |  |
|-----------------------------|--|--|
| Reorder Objects             |  |  |
| Reorder Overlapping Objects |  |  |
| Reorder Objects             |  |  |
| Bring to Front              |  |  |
| Send to Back                |  |  |
| Bring Forward               |  |  |
| Send Backward               |  |  |
| Group Objects               |  |  |
| Group                       |  |  |
| Ungroup                     |  |  |
| <sup>™_−</sup> , Regroup    |  |  |
| Position Objects            |  |  |
| 📮 Align 🕨                   |  |  |
| Z Rotate                    |  |  |
| Selection Pane 2            |  |  |

4. When Reorder Objects is selected,

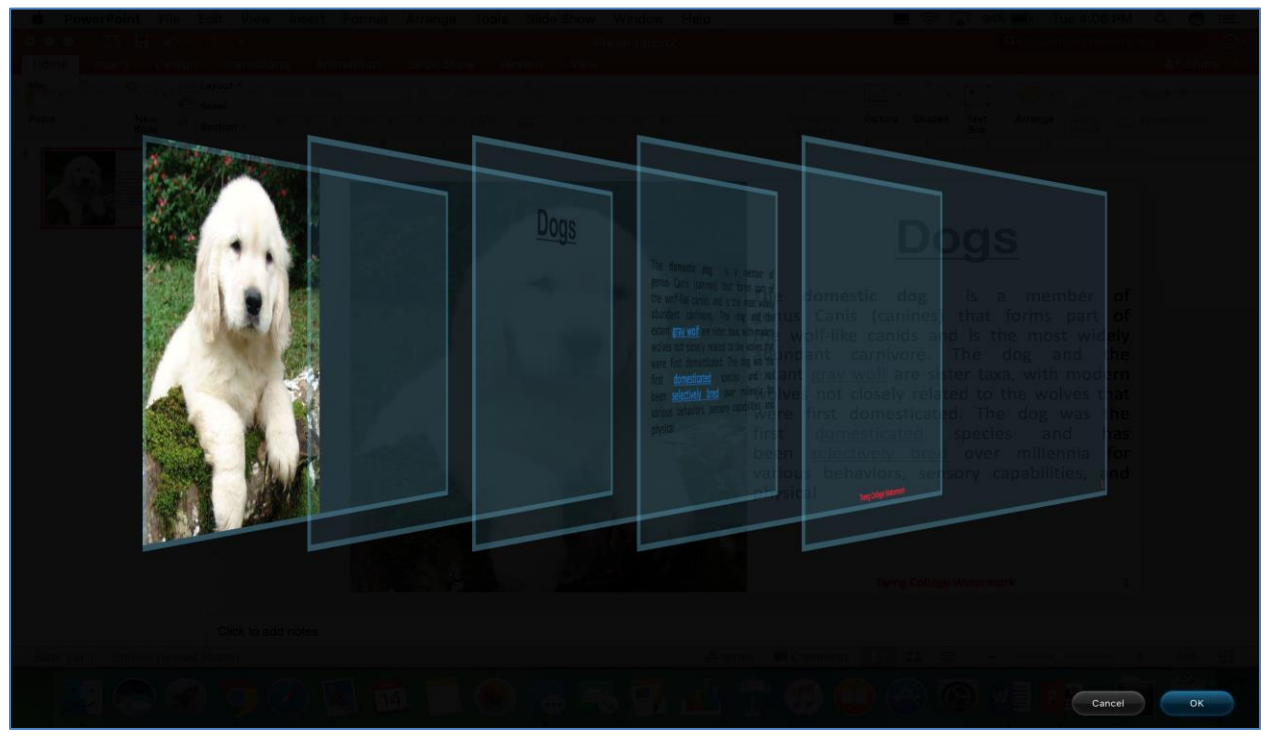

5. Drag and Drop each element in the order you want screen reader to read the contents of the slide.

Note- Item #1 in the Rearrange panel is read last.

- 6. Click **OK** when done.
- 7. When Selection Pane is selected

| Selection Pa         | ne               | $\bigotimes$ |
|----------------------|------------------|--------------|
| Show All             | Hide All         |              |
| Slide Numb           | er Placeholder 5 | Ο            |
| Footer Placeholder 4 |                  | Ο            |
| Subtitle 2           |                  | Ο            |
| Title 1              |                  | Ο            |
| Picture 3            |                  | Ο            |
|                      |                  |              |

8. Drag and Drop each element in the order you want screen reader to read the contents of the slide.

Note- The bottom most item is in the Selection panel read first.

9. Click the **X** icon to close the Selection pane and finish. All changes are saved automatically.

## Microsoft Word 2011

- 1. Go to the "Home tab". The Selection pane is on the right-hand side.
- 2. Select "Arrange"

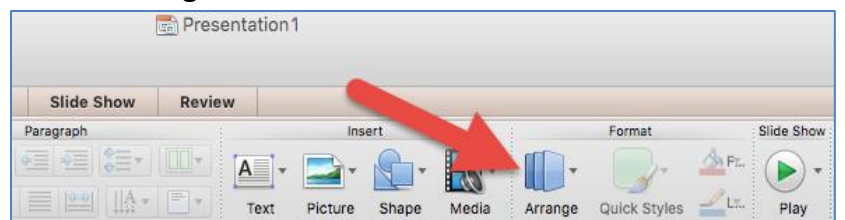

3. Choose "Reorder Objects"

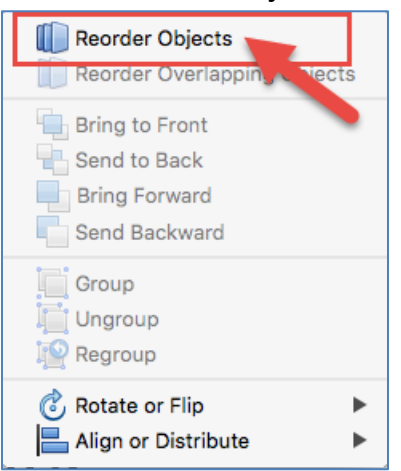

4. When you select Reorder Objects,

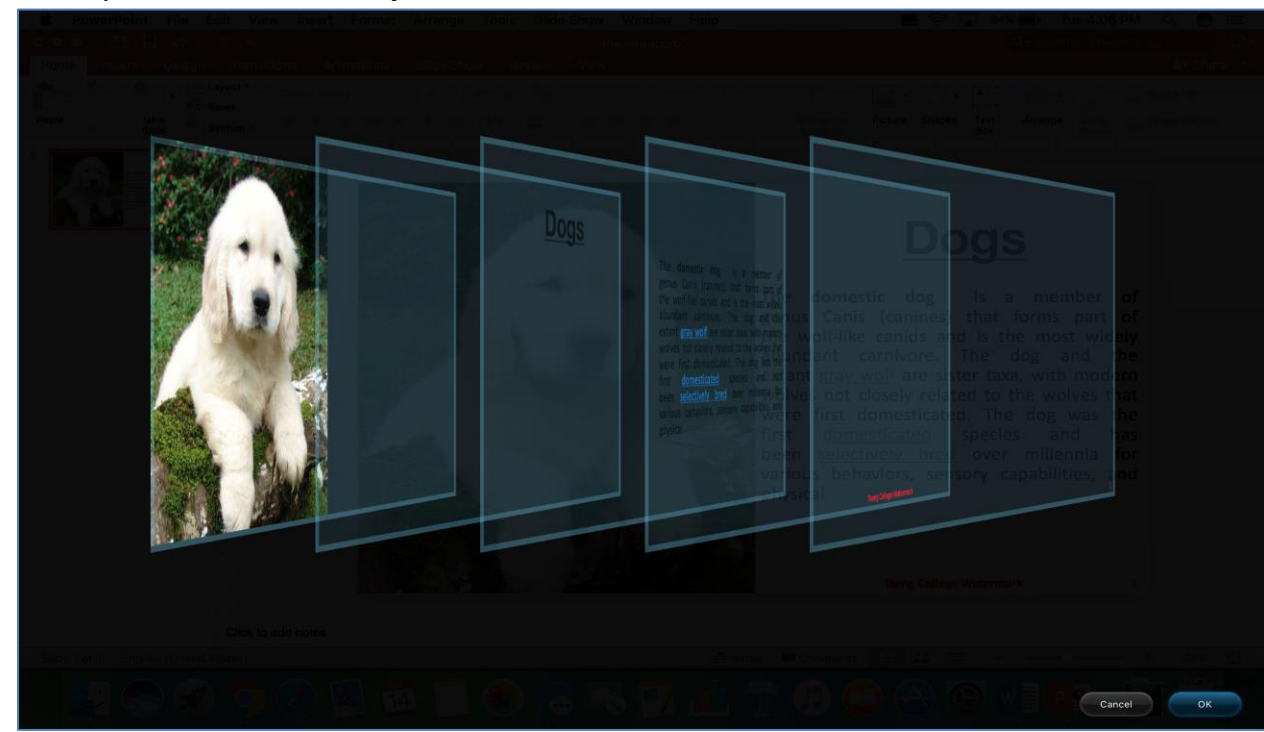

5. Drag and Drop each element in the order, you want screen reader to read the contents of the slide.

Note- Item #1 in the Rearrange panel is read last.

6. Click **OK** when done.